# \* MS Windows 사용등록 방법

# 1. 무선랜 이름 (SSID)선택 - 2\_DDWU\_WIFI

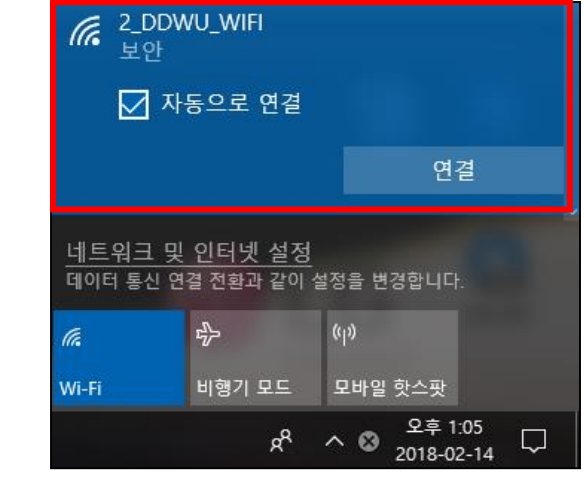

#### 2. 비밀번호 입력 - dongduk4000

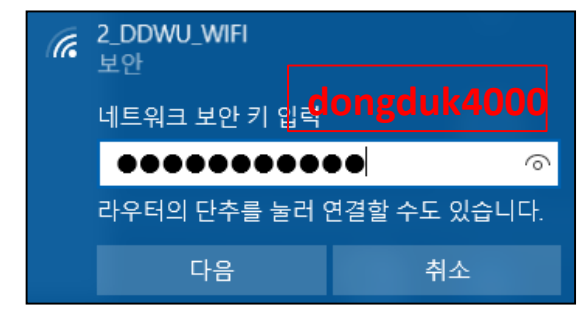

# 3. 로그인 (통합정보 아이디 / 비밀번호) > 자동 승인

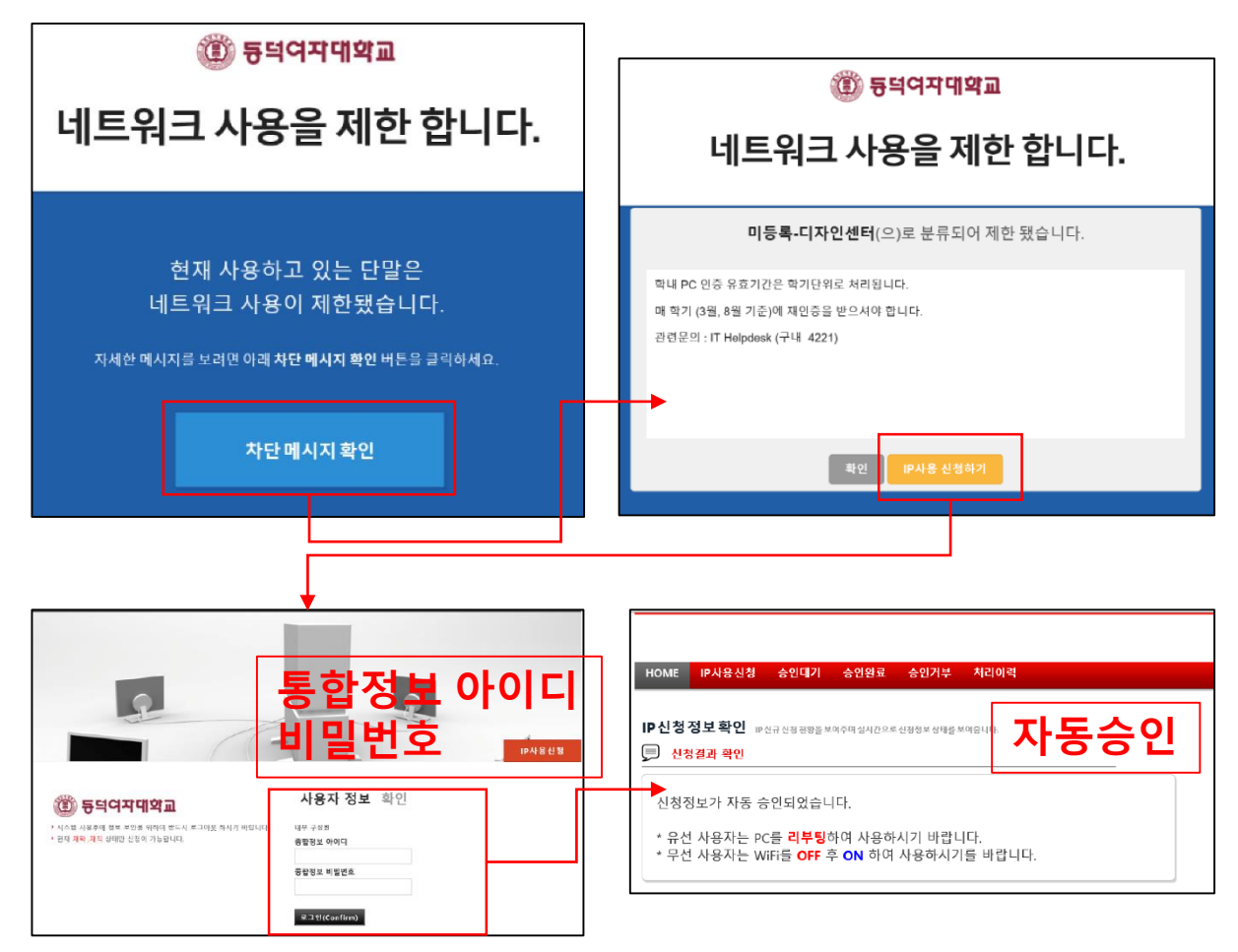

# 4. WIFI를 OFF 후 ON, 2\_DDWU\_WIFI 선택

| 6 2_DDWU_WIFI<br>인터넷 없음, 보안 <u>속성</u> |       | ✔ 2_DDWU_WIFI<br>보안 ✔ 자동으로 연결 |    |
|---------------------------------------|-------|-------------------------------|----|
|                                       | 연결 끊기 |                               | 연결 |

### 5. 무선 이름 GUIDE 삭제

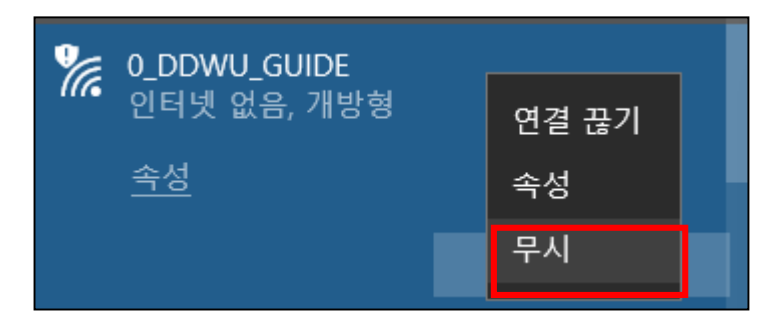

6. 열려 있는 인터넷 브라우져를 모두 닫기

### 7. 브라우져 캐쉬 삭제

| – – X                                                                                                    | 인터넷 옵션 ? ×                                                                                                    | · 거새 기록 삭제                                                                                                    |
|----------------------------------------------------------------------------------------------------|----------------------------------------------------------------------------------------------------|----------------------------------------------------------------------------------------------------|
| 오 ~       값 값 값         인쇄(P)       파일(F)         확대/축소(Z)(100%)       >         안전(S)       >         앱 뷰에 사이트 추가(I)       Ctrl+J         다운로드 보기(N)       Ctrl+J         추가 기능 관리(M       F12 개발자 도구(L)         고정된 사이트로 이동(G)       호화성 보기 섬전(R)         인터넷 옵션(O)       Internet ophoner 등로(A) | 일반 보안 개인 정보 내용 연결 프로그램 고급<br>통 페이지 같을 만들려면 한 줄에 하나씩 주소을 입력하십시오(R).<br>http://www.naver.com/<br>한재 페이지(C) 기본값 사용(r) 세 컵 사용(U)<br>시작 옵션<br>마지막 세선의 탑으로 시작(8)<br>응 플 페이지로 시작(H)<br>컨<br>컵 사용에 관련된 음선을 변경합니다.<br>검색 기록<br>익 사용에 관련된 음선을 변경합니다.<br>건색 기록<br>입시 파일, 열여년 페이지 목록, 쿠키, 저장된 암호 및 별 양식 정보를 삭<br>입었니다.<br>[가름도할 때 검색 기록 삭제(W) 색제(D), 설정(S)<br>모양<br>색(O) 인 어(L) 글팔(N) 접근성(E) | [오름 127] 웹 사이트 데이터 보춘(t)         17] 작 는 웹 사이트 가 가는 성장을 유지하고 더 빠르게 표시할 수 있도록         - 키가 입시 인터넷 파일부 용지합니다.         [오] 시 인터넷 파일 및 웹 사이트 파일(t)         이터넷 사용 속도 당상을 위해 컴퓨터에 저장한 웹 페이지, 이미지 및<br>디디어입니다.         [오] 가 및 웹 사이트 데이터(0)         2 분 성장을 저장하거나 웹 사이트 상능을 향상시키기 위해 웹 사이트에서 2 류리로 저장한 파일 또는 데이더베이스입니다.         [오] 가 다 한 분 및 사이트의 목록입니다.         [오] 가 문한 웹 사이트의 목록입니다.         [오] 가 태어티(f)         [오 문한 파일 목록입니다.         [오] 감 데이티(f)         [오] 감 데이티(f)         [오 문한 파일 목록입니다.         [오] 감 데이티(f)         [오] 감 데이티(f)         [오] 감 데이티(f)         [오 문한 파일 목록입니다.         [오] 감 데이티(f)         [오] 감 데이티(f)         [오] 가 다 입 요란 나용의 기록입니다.         [오] 감 데이티(f)         [오] 감 데이티(f)         [오] 감 내 이트(f)         [오] 감 네이티(f)         [오] 감 네이티(f)         [오] 감 나 다 다 입 의 한 나용의 기록입니다.         [오] 감 (f)         [2] 전 에 입 학한 반응의 기록입니다.         [2] 양 2 (f)         [2] 전 1 (f)         [2] 전 1 (f)         [2] 전 1 (f)         [3] 전 1 (f)         [3] 전 1 (f)         [4] 전 2 (f)         [5] 전 2 (f)         [6] 전 1 (f)         [6] |
|                                                                                                    | 확인 취소 적용(A)                                                                                                    | <u>검색 기록 삭제 정보</u> 삭제(D) 취소                                                                                                    |